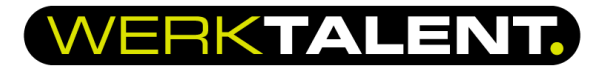

## 2-factor authenticatie instellen via de telefoon

2FA (ook bekend als 2-stapsverificatie) is een extra beveiligingslaag die wordt gebruikt om ervoor te zorgen dat alleen geverifieerde gebruikers toegang krijgen tot een online account. Het toevoegen van nog een extra factor aan het verificatieproces verhoogt de veiligheid en maakt het moeilijker voor een aanvaller om toegang te krijgen tot uw gegevens. Dit vermindert de kans op fraude, gegevensverlies of identiteitsdiefstal aanzienlijk.

1. Installeer alvast de Google Authenticator app op uw telefoon, die heeft u op een later moment nodig.

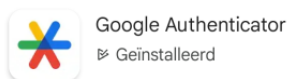

- 2. U heeft een activeringsmail van WerkTalent ontvangen. De afzender is altijd 01, 02 en dan de naam van de vestiging waar u mee/voor werkt, bijvoorbeeld 02 Rotterdam.
- 3. Open de activeringsmail
- 4. Klik op activeer

| WERKTALENT                                                                                                    |
|----------------------------------------------------------------------------------------------------|
|                                                                                                    |
| Beste Inge,                                                                                                    |
| Wij hebben een account voor je aangemaakt op onze portal, maar je account is nog niet<br>geactiveerd. Activeer je account door op de knop [Activeer] te klikken en maak een<br>wachtwoord aan.<br>Let op, de link verloopt na 7 dagen. |
| Activeer                                                                                                    |
| Kopleer de volgende URL is de adresbalk van de webbrowser indien de link niet werkt<br>http://werktalert.usi-<br>heilofiek.com/deeplink/indee/COMI2_COMIC Markadam/INLTION/IIM/ESMCRIMOISYTU4                                          |

5. Registreer uw wachtwoord. Let er hierbij op dat u minimaal 15 karakters gebruikt (hoofdletters, kleine letters, cijfers en speciale tekens). Vervolgens klikt u op 'Toepassen'.

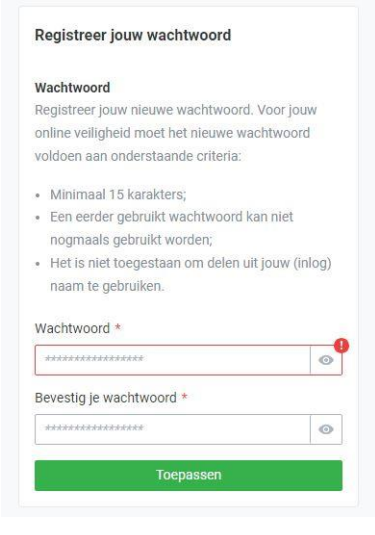

6. U ontvangt een sms code op je telefoon. Voer deze in en klik op 'Controleer '.

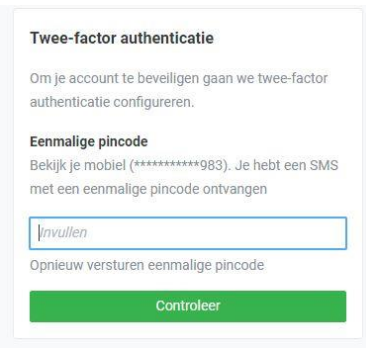

## WERKTALENT.

7. Klik in het volgende scherm (zie afbeelding hieronder) op 'connect app'. U wordt dan doorgestuurd naar de Google Authenticator app en het account wordt gekoppeld. U krijgt een authenticatie code te zien, die u in dit scherm kunt invullen.

| Twee-factor     | authenticatie                     |
|-----------------|-----------------------------------|
| Download auth   | enticatie app                     |
| Download Goo    | gle authenticator voor Android of |
| iOS of gebruik  | een andere authenticator app,     |
| bijvoorbeeld Au | uthy of DUO Mobile.               |
| iOS App         | Android App                       |
| Connect Authe   | nticator app                      |
| Please follow t | he link below to connect your     |
| Authenticator a | арр                               |
|                 | P Connect app                     |
| of voer de volg | ende code in: UYJ2YG3WV2GCOZDG    |
| Vul authentica  | tie code in                       |
| Vul de code in  | uit de authenticatie app          |
| Invullen        |                                   |
|                 |                                   |
| Onthoud         | dit apparaat voor 30 dagen        |

## Gefeliciteerd, uw account is geregistreerd en u bent ingelogd!

8. Bij opnieuw inloggen is het dus nu verplicht om telkens deze code in te voeren. Als u uw inloggegevens hebt ingevuld krijgt u het scherm hieronder te zien.

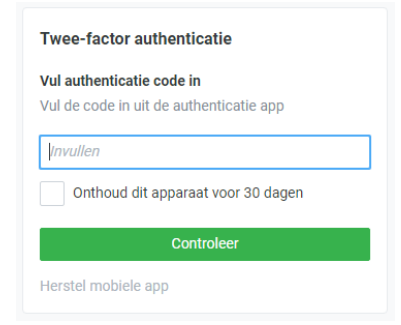

9. Vul hier de code in die in de app verschijnt. Zo kunt u inloggen in uw omgeving van HelloFlex. Als u geen toegang meer hebt tot de code kunt u via de knop 'Herstel mobiele app' opnieuw 2FA instellen.